## 2-1.メールが届かないとき~ Soft Bank編1 ドメイン指定受信設定方法 (My SoftBank)

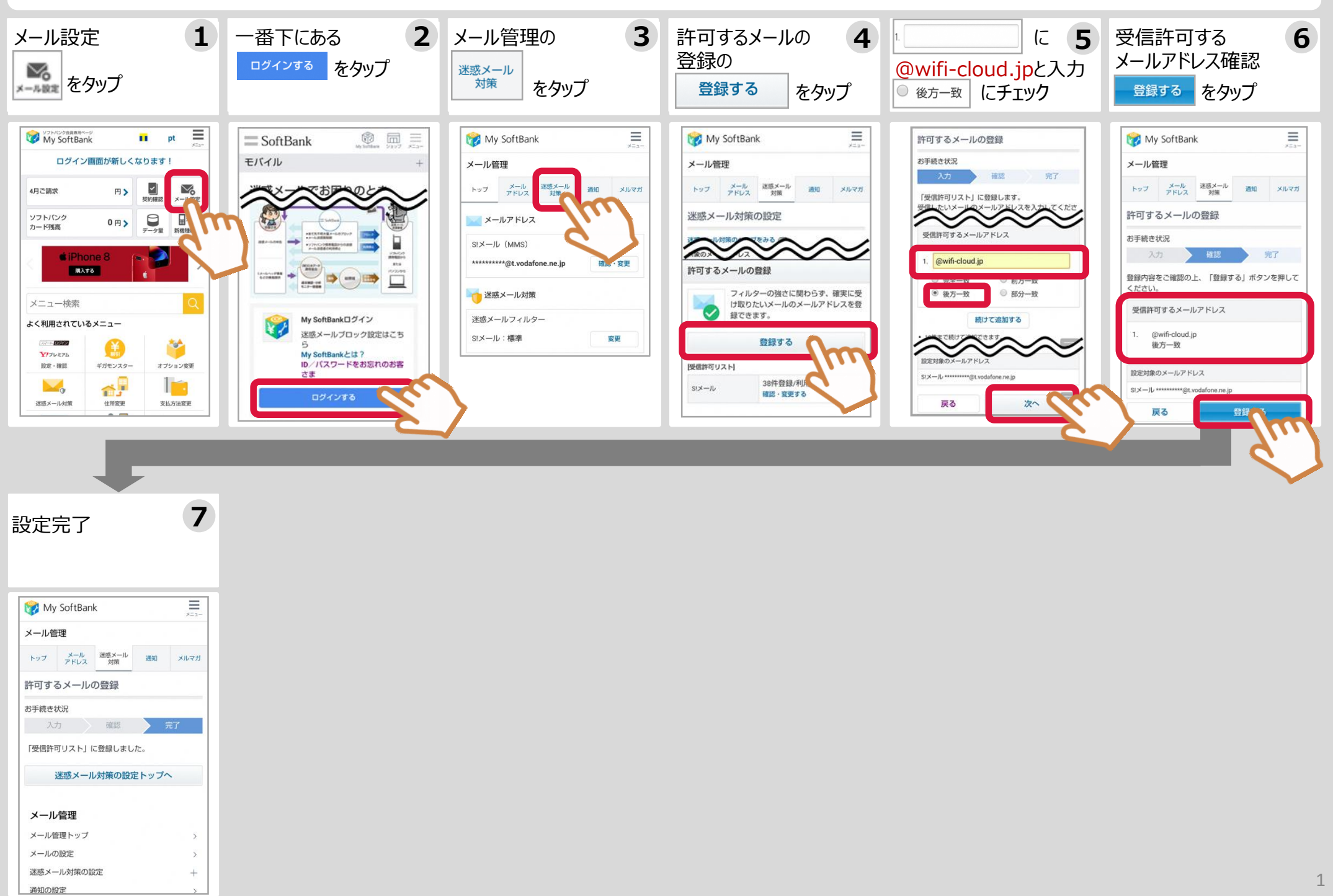

## 2-2.メールが届かないとき~ Soft Bank編 2 URLリンク付きメール許可設定方法 (My SoftBank)

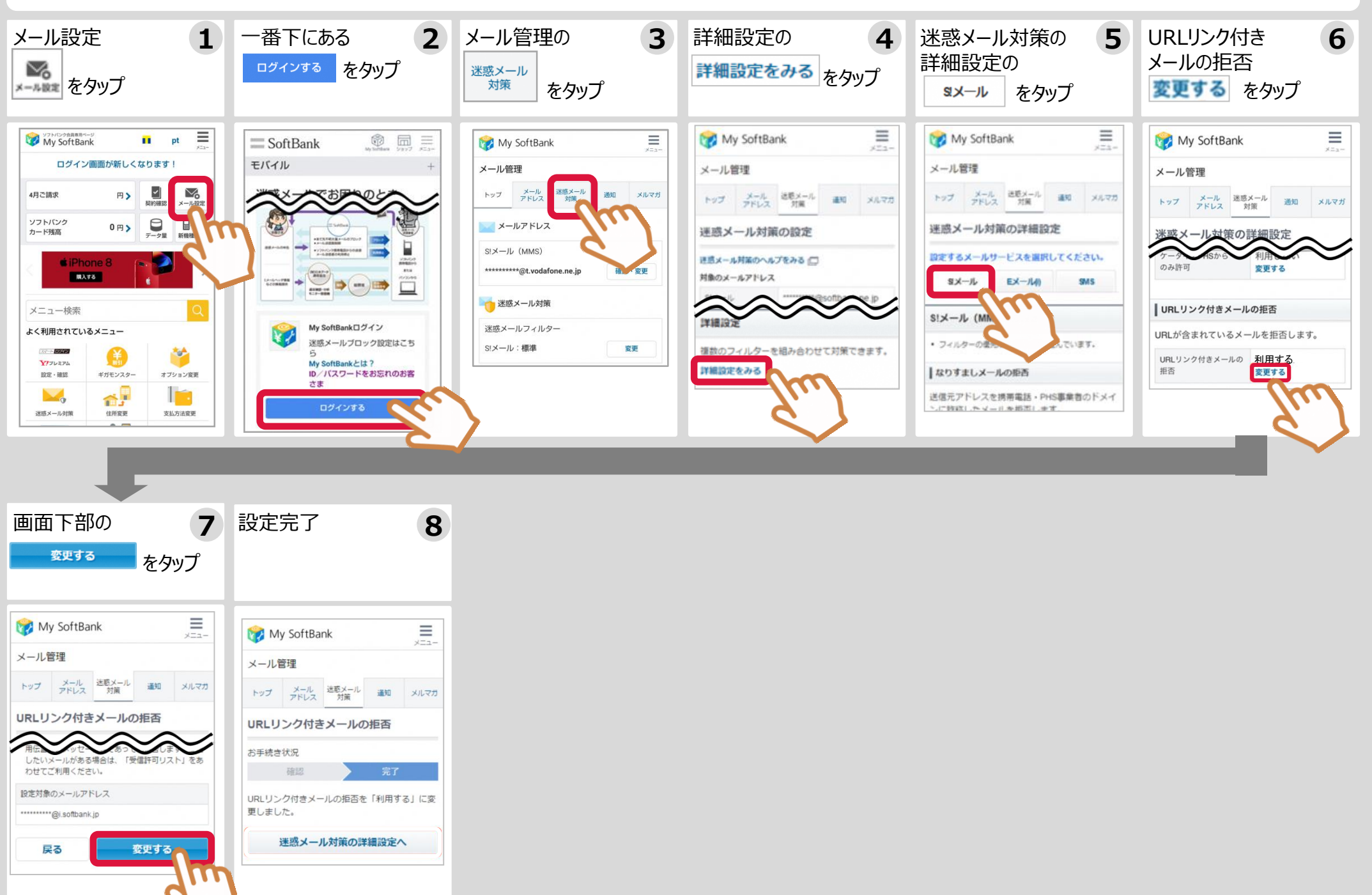